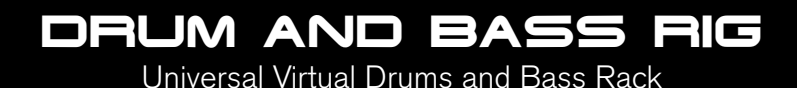

# Quick Start Guide

This guide is intended to help get you started quickly. In order to achieve optimal usage of your new Drum and Bass Rig software, we recommend that you carefully study the enclosed product manual, either after completing the process described in this guide or before.

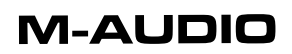

## **Drum and Bass Rig Installation**

#### Diese Kurzanleitung bezieht sich nur auf die Installation. Bitte lesen Sie auf der Installations-CD im Verzeichnis "Manuals" die vollständige Dokumentation.

**Hinweis**: Die Installations-CD enthält die Treiber-Software für die M-Audio-Produkte "Drum&Bass Rig" und "Key Rig". Die Treiber-Software für "Drum&Bass Rig" enthält den Zertifizierungscode, mit dem das Produkt freigeschalten wird. Außerdem haben Sie die Möglichkeit, die "Key Rig"-Software 30 Tage lang als voll funktionsfähige Demo-Software zu nutzen (siehe den Abschnitt "Produktzertifizierung").

#### Windows:

- 1. Legen Sie die "Drum&Bass Rig"-CD in das CD-Laufwerk Ihres Computers ein.
- Durchsuchen Sie die CD nach der Datei "M-Audio Drum and Bass Rig Setup" und starten Sie sie per Doppelklick.
- 3. Während der Installation werden Sie aufgefordert, zwei Verzeichnisse zu wählen: Zum einen das Verzeichnis für die VST-Plugins, in welchem das VST-Plugin für "Drum&Bass Rig" installiert wird, und zum anderen das Verzeichnis für die Sound-Datei von "Drum&Bass Rig". Diese Datei ist etwa 260 MB groß und kann ggf. in einem anderen als dem Programmverzeichnis abgelegt werden.
- 4. Klicken Sie nach Abschluss des Installationsvorgangs auf "Fertig stellen".
- Die Programminstallation ist nun abgeschlossen. Nun brauchen Sie Ihre Kopie von "Drum&Bass Rig" nur noch zu zertifizieren. N\u00e4heres hierzu erfahren Sie im Abschnitt "Produktzertifizierung".

### Macintosh:

- 1. Legen Sie die "Drum&Bass Rig"-CD in das CD-Laufwerk Ihres Computers ein.
- 2. Doppelklicken Sie auf das auf Ihrem Desktop eingerichtete Symbol der Treiber-CD.
- Öffnen Sie das Verzeichnis mit dem gewünschten Plugin-Format (AU, RTAS, VST oder Standalone).
- 4. Klicken Sie nach Abschluss des Installationsvorgangs auf "Schließen".
- Die Programminstallation ist nun abgeschlossen. Nun brauchen Sie Ihre Kopie von "Drum&Bass Rig" nur noch zu zertifizieren. N\u00e4heres hierzu erfahren Sie im Abschnitt "Produktzertifizierung".

## Produktzertifizierung:

- 1. Starten Sie nach Abschluss der Installation Ihre Host-Software (z.B. Ableton Live).
- 2. Laden Sie "Drum&Bass Rig" und öffnen Sie das Programmfenster.
- 3. Klicken Sie auf das M-Audio-Symbol oben rechts im Programmfenster. Nun erscheint ein Popup-Fenster.
- Geben Sie hier den auf der Zertifizierungskarte f
  ür "Drum&Bass Rig " aufgedruckten Zertifizierungscode ein.
- 5. Nun haben Sie die Möglichkeit, Ihre Programmkopie entweder online oder offline zu zertifizieren. Wenn Ihr Computer über einen Internetanschluss verfügt, können Sie wie im nachfolgenden Abschnitt "Online-Zertifizierung" beschrieben verfahren. Sollte Ihr Computer nicht mit dem Internet verbunden sein, lesen Sie bitte im Abschnitt "Offline-Zertifizierung" nach.

#### Online-Zertifizierung:

- Klicken Sie auf die Schaltfläche "Certify On-Line". Nun wird Ihr Standard-Webbrowser geöffnet und Sie werden automatisch zur Produktzertifizierungsse ite von M-Audio geleitet.
- Geben Sie hier die geforderten Daten ein und klicken Sie anschließend auf "Submit".
- Etwas später wird Ihnen das Registrierungszertifikat per E-Mail zugesendet. Befolgen Sie die in der E-Mail enthaltenen Anweisungen zum Abschluss der Zertifizierung.

#### Offline-Zertifizierung:

- Klicken Sie auf die Schaltfläche "Certify Off-line". Nun wird eine Verknüpfung für die Internet-Verbindung zur Zertifizierungsseite von M-Audio auf Ihrem Desktop erstellt.
- Doppelklicken Sie auf die Verknüpfung für die Internetverbindung. Nun wird der auf dem Computer eingerichtete Webbrowser geöffnet und Sie werden automatisch zur Produktzertifizierungsseite von M-Audio geleitet.
- Geben Sie hier die geforderten Daten ein und klicken Sie anschließend auf "Submit".
- 5. Etwas später wird Ihnen das Registrierungszertifikat per E-Mail zugesendet. Speichern Sie das Zertifikat auf Diskette oder einem anderen tragbaren Speichermedium und kopieren Sie es auf den Computer, auf dem Sie Ihre Kopie von "Drum&Bass Rig" installiert haben.
- Doppelklicken Sie auf die Zertifizierungsdatei, um die Zertifizierung abzuschließen.

## M-Audio-Kontaktinformation

Wir bei M-Audio haben unser Bestes gegeben, damit die Drum and Bass Rig-Software sich optimal in Ihr Studio einfügen lässt. Auf Grund der großen Vielfalt von Host-Rechnern und möglichen Konfigurationen können unter Umständen dennoch Probleme mit der Software auftreten. Falls Sie glauben, dass Drum and Bass Rig nicht einwandfrei funktioniert, setzen Sie sich bitte mit M-Audio in Verbindung.

Sie erreichen den technischen Kundendienst von Montag bis Freitag, von 07:00 bis 19:00 Uhr (PST), unter der Nummer (626) 633-9055.

techsupt@m-audio.com Oder schicken Sie uns einfach eine E-Mail. In der Regel wird Ihre Anfrage innerhalb eines Werktags beantwortet.

**www.m-audio.com** Besuchen Sie auch die M-Audio-Website für Neuigkeiten, FAQs und Updates. Vielleicht finden Sie auch dort die Antwort auf Ihre Fragen und Sie können sich den Anruf sparen.